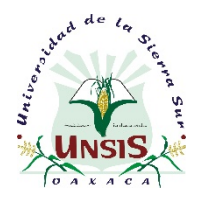

Guía para generar la línea de captura de Posgrado

# Para generar y descargar el formato de pago de ficha para el examen de selección (Línea de Captura) sigue el procedimiento descrito a continuación:

 En el navegador web escribe la siguiente dirección para ingresar a la página de la Secretaría de Finanzas Oaxaca <u>https://www.finanzasoaxaca.gob.mx/</u>, seleccionar <u>Servicios en línea</u> y <u>Formato de pago de Conceptos Educativos</u> (ver Figura 1), o bien, ingresar directamente al portal de pagos con la siguiente dirección: <u>https://siox.finanzasoaxaca.gob.mx/pagos#</u> (ver Figura 2)

| 🟦 finanzas – Secretaria de Finanzas 🗙 🗭                                                                                                    |                                                                     | Providence into Academ, Property 101                                                                                                 |                                                                             |                                           |
|----------------------------------------------------------------------------------------------------|---------------------------------------------------------------------|----------------------------------------------------------------------------------------------------|-----------------------------------------------------------------------------|-------------------------------------------|
| ← → C      Https://www.finanzasoaxaca.gob.mx                                                                                                    |                                                                     |                                                                                                    |                                                                             | ☆ 😩 :                                     |
|                                                                                                    |                                                                     | "2019, AÑO POR LA ERRADICACIÓN DE LA VIOLENCIA C                                                                                     | ONTRA LA MUJER*                                                             |                                           |
|                                                                                                    | SEFIN<br>Secture de<br>Frances                                      |                                                                                                    | ESTRUCTURA TRAN                                                             | PARENCA DIRECTORIO PRESUPUESTARIA © O O O |
| Servicios en Línea                                                                                                    | > Pago                                                              | en Línea                                                                                                    | Información                                                                 | Trámites                                  |
| Servicios en línea                                                                                                    | Buscar o<br>extractor<br>Consulta<br>• Direlo par<br>• Pistoa       | eccepto para generar formato de pago<br>eccerto Q<br>tu dacudo vehicular<br>a cantor ortero de biliganda<br>masesan to m.aca. Bascat |                                                                             |                                           |
|                                                                                                    | 501 69 95 y 01 8<br>Lunes a Viernes de                              | 000 310 7070 Centro de Llamada                                                                                                    | 9 1 1 Emergencias<br>El 911 esta disponible en todas las entidades del país |                                           |
| Directorio<br>- Otichas Cartrales<br>- Otentos Integrales de Atención al Contribuyente<br>- Módicios Integrales de Atención al Contribuyente<br>Servicios en línes | Estructura<br>- Funciones Generales<br>- Organigrama<br>Información | Transparencia<br>- Transparencia Prosupuestaria<br>- Información Pública<br>- Congrégimiento LGTAP<br>Trámites                       |                                                                             | Caxaca i 💆<br>www.oaxaca.gob.mx           |

Figura 1: Página de la Secretaría de Finanzas Oaxaca

- 2) Seleccionar la pestaña de DERECHOS
- **3)** Enseguida haz clic en **SERVICIOS EDUCATIVOS** para desplegar el listado de Instituciones.
- 4) Seleccionar de la lista SISTEMA DE UNIVERSIDADES ESTATALES DE OAXACA.
- 5) De la lista de instituciones educativas selecciona la opción <u>UNIVERSIDAD DE</u> <u>LA SIERRA SUR</u>.

| 🛠 Portal de Pagos   Secretaria de Fi 🗴 🕂                                                                                                    |              | Contraction and Application and                                                                                                    | - G ×                      |
|----------------------------------------------------------------------------------------------------|--------------|----------------------------------------------------------------------------------------------------|----------------------------|
|                                                                                                    | 2            |                                                                                                    | ☆ 🔹 :<br>① Inklar Seslón - |
| GENERATO POR IL LUCA,      A ADVICINALISITO DE     BINICIOS POR     BINICIOS POR     B | .3<br>4<br>5 | ATENTO AVISO<br>Li tenes algún problema para realitar<br>tu trámite puedes comunicarta a<br>anostro Centro de Atención Telefonica<br>al S016955 y Ottobo 3010 7070<br>de Lunes a Viernes de 8 a 17 horas<br>o ernánaro Lorreo a<br>contacto@finanzasoasaca.gob.mit |                            |
| E OTRAS CONTRIBUCIONES -                                                                                                    |              |                                                                                                    |                            |
| PRODUCTOS V                                                                                                    |              |                                                                                                    |                            |
| APROVECHAMIENTOS -                                                                                                    |              |                                                                                                    |                            |

Figura 2: Portal de pagos

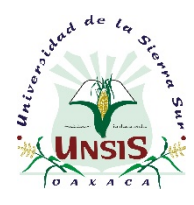

Guía para generar la línea de captura de Posgrado

- 6) Selecciona la opción **<u>3JDEAC-POSGRADO ESCOLARIZADO</u>**
- 7) Selecciona la opción <u>3JDEAC001-FICHA PARA EL EXAMEN DE SELECCIÓN.</u> POSGRADO ESCOLARIZADO. UNIVERSIDAD SIERRA SUR
- 8) Captura la CURP del aspirante.
- 9) Haz clic sobre el botón Agregar concepto para calcular el presupuesto.
- 10) Revisa que el monto sea de \$382.00 y haz clic sobre el botón Siguiente

| 'inanzas – Secretaría de F                                                                                                    | 🗙 🕺 Portal de Pagos   Secret                                                                                    | ar × +                                                                                 |                   |                            |           | 00          |
|----------------------------------------------------------------------------------------------------|----------------------------------------------------------------------------------------------------|----------------------------------------------------------------------------------------|-------------------|----------------------------|-----------|-------------|
| → C                                                                                                    | finanzasoaxaca.gob.mx/pagos#                                                                                    |                                                                                        |                   |                            | ☆         |             |
| PRSIOXVICIOS                                                                                                    |                                                                                                    |                                                                                        | BUSCAR CONCEPTO   | SISTEMA DE UNIVERSIDADES E | Iniciar : | Sesió       |
| EDUCACIÓN BÁSICA -                                                                                                    | 1 Calcular Presupuesto                                                                                          | Capturar Datos                                                                         | 3 Formato de pago |                            |           |             |
| EDUCACIÓN MEDIA +                                                                                                    | Contraction of the second second second second second second second second second second second second second s | 6                                                                                      |                   |                            |           |             |
| SISTEMA DE 👻                                                                                                    | 3IDEAC.POSGRADO ESCOLARIZADO                                                                                    |                                                                                        |                   |                            |           |             |
| TECNOLÓGICOS                                                                                                    | Clave                                                                                                    | 7                                                                                      |                   |                            |           |             |
| SISTEMA DE<br>UNIVERSIDADES<br>ESTATALES DE                                                                                   | 3JDEAC001-FICHA PARA EL EXAMEN DE S                                                                             | SELECCIÓN. POSGRADO ESCOLARIZADO. UNIVERSIDAD DE LA SIERRA SUR                         |                   |                            |           | •           |
| OAXACA<br>UNIVERSIDAD →<br>0 TECNOLÓGICA                                                                                      | CURP del alumno                                                                                                 |                                                                                        |                   |                            |           |             |
| UNIVERSIDAD -                                                                                                    |                                                                                                    |                                                                                        |                   |                            |           |             |
| UNIVERSIDAD -                                                                                                    | 1                                                                                                    | • Agregar Concepto                                                                     |                   |                            |           |             |
| UNIVERSIDAD -                                                                                                    | Presupuesto                                                                                                    |                                                                                        |                   |                            |           |             |
| DEL     DARAL CARAN                                                                                                    | CLAVE                                                                                                    | DESCRIPCION                                                                            |                   | CANTIDAD                   | IMPORTE   |             |
| UNIVERSIDAD -                                                                                                    | 3JDEAC001                                                                                                    | FICHA PARA EL EXAMEN DE SELECCIÓN. POSGRADO ESCOLARIZADO. UNIVERSIDAD DE LA SIERRA SUR |                   | 1                          |           | 341         |
| <ul> <li>DE LA SIERRA<br/>SUR</li> </ul>                                                                                      | 1EAAAA002                                                                                                    | IMPUESTO PARA EL DESARROLLO SOCIAL                                                     |                   | 1<br>TOTAL:                | \$        | 41<br>382.4 |
| UNIVERSIDAD<br>O DE LA SIERRA<br>JUÁREZ<br>UNIVERSIDAD<br>O DE LA CABADA                                                      |                                                                                                    |                                                                                        |                   | 10                         |           | nte –       |
|                                                                                                    |                                                                                                    |                                                                                        |                   | 10                         | 1         |             |
| O UNIVERSIDAD →     DE LA COSTA                                                                                               |                                                                                                    |                                                                                        |                   |                            |           |             |
| UNIVERSIDAD -                                                                                                    |                                                                                                    |                                                                                        |                   |                            |           |             |
| CHALCATONGO                                                                                                    |                                                                                                    |                                                                                        |                   |                            |           |             |
| DERECHOS NO<br>COMPRENDIDOS EN LA LEY<br>DE INGRESOS VIGENTE,<br>AUSADOS EN EJERCICIOS<br>ISCALES ANTERIORES<br>FENDIENTES DE |                                                                                                    |                                                                                        |                   |                            |           |             |
| RAS CONTRIBUCIONES +                                                                                                    | XXXXX                                                                                                    |                                                                                        |                   |                            |           |             |
|                                                                                                    |                                                                                                    |                                                                                        |                   |                            |           |             |
| ROVECHAMIENTOS +                                                                                                    | K <u>252222</u> 5                                                                                               |                                                                                        |                   |                            |           |             |
| PUESTOS                                                                                                    | ATENTO AVIE                                                                                                    |                                                                                        |                   |                            |           |             |
| AL MILLAD                                                                                                    | ATENTO AVIS                                                                                                    |                                                                                        |                   |                            |           |             |

Figura 3: Calcular presupuesto

- **11)** Captura los datos del solicitante.
- 12) En <u>Descripción del pago</u> escribe lo siguiente: "PAGO DE FICHA PARA EL EXAMEN DE SELECCIÓN DE LA MAESTRÍA/DOCTORADO EN (Nombre del programa de posgrado de interés)"
- 13) Haz clic sobre el botón Confirmar

| rtal de Pagos   Secretar                                                                                                    | × (+                                                                     |                            | 0                                                                                                    |
|----------------------------------------------------------------------------------------------------|--------------------------------------------------------------------------|----------------------------|----------------------------------------------------------------------------------------------------|
| C A https://siox.f                                                                                                    | inanzasoaxaca.gob.mx/pagos#                                              |                            | x 😩                                                                                                    |
| SIOX                                                                                                    |                                                                          |                            | BUSCAR CONCEPTO   Indiar See  G DEFECHOS / SERVICIOS EDUCATIVOS / SISTEMA DE UNIVERSIDADES ESTATALES DE CAXACA |
| EDUCACIÓN BÁSICA -                                                                                                    | Calcular Presupuesto                                                     | 2 Capturar Datos           | 3 Formato de pago                                                                                              |
| EDUCACIÓN MEDIA -<br>SUPERIOR<br>SISTEMA DE                                                                                     | Seleccionar opción                                                       |                            |                                                                                                    |
| ESTUDIOS<br>TECNOLÓGICOS                                                                                                    | Tipo de persona FISICA                                                   | ¿Desea fac                 | tturar este pago? NO                                                                                           |
| UNIVERSIDADES<br>ESTATALES DE<br>OAXACA                                                                                         | No se permite el uso de comilias ni apóstrofes                           | 11                         |                                                                                                    |
| UNIVERSIDAD      TECNOLÓGICA                                                                                                    | LUIS                                                                     | Apellido paterno<br>JUAREZ | Apeliido materno PACHECO                                                                                       |
| UNIVERSIDAD -                                                                                                    | Descripción del pago                                                     |                            |                                                                                                    |
| DEL MAR     UNIVERSIDAD 	     DEL ISTMO                                                                                         | PAGO DE FICHA PARA EL EXAMEN DE SELECCIÓN DE LA MAESTRÍA/DOCTORADO EN MA |                            |                                                                                                    |
| UNIVERSIDAD V<br>0 DEL<br>PAPALOAPAN<br>UNIVERSIDAD V<br>0 DE LA SIERRA                                                         | ← Atrás                                                                  |                            | 13 Confirm                                                                                                    |
| SUR<br>UNIVERSIDAD -<br>0 DE LA SIERRA<br>JUÁREZ                                                                                |                                                                          |                            |                                                                                                    |
| DE LA CAÑADA                                                                                                    |                                                                          |                            |                                                                                                    |
| NOVAUNIVERSITAS     UNIVERSIDAD +     DE LA COSTA                                                                               |                                                                          |                            |                                                                                                    |
| UNIVERSIDAD      UNIVERSIDAD      DE     CHALCATONGO                                                                            |                                                                          |                            |                                                                                                    |
| ECHOS NO<br>IPRENDIDOS EN LA LEY<br>NGRESOS VIGENTE,<br>SADOS EN EJERCICIOS<br>ALES ANTERIORES<br>DIENTES DE<br>IIDACIÓN O PAGO |                                                                          |                            |                                                                                                    |
| S CONTRIBUCIONES 👻                                                                                                    |                                                                          |                            |                                                                                                    |
| ouctos 🗸                                                                                                    |                                                                          |                            |                                                                                                    |
| OVECHAMIENTOS -                                                                                                    |                                                                          |                            |                                                                                                    |
| JESTOS -                                                                                                    | ATENTO AVISO                                                             |                            |                                                                                                    |
| MILLAR -                                                                                                    |                                                                          |                            |                                                                                                    |

Figura 4: Capturar datos

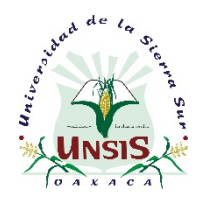

Guía para generar la línea de captura de Posgrado

- **14)** Espera un momento mientras se genera tu Línea de captura
- **15)** Verificas que los datos sean correctos y dar clic sobre el botón <u>Mis Datos están</u> <u>correctos</u>, de lo contrario vuelve a capturar.

| 🗱 Portal de Pagos   Secreta                                                          |                                                                |                                                                                                    |                                                                                                    |
|--------------------------------------------------------------------------------------|----------------------------------------------------------------|----------------------------------------------------------------------------------------------------|----------------------------------------------------------------------------------------------------|
| ← → C ≞ https://sio                                                                  | x.finanzasoaxaca.gob.mx/pagos#                                 |                                                                                                    | ☆ 💲 :                                                                                                    |
|                                                                                      |                                                                |                                                                                                    | BUSCAR CONCEPTO Inktar Sestion -<br>Inktar Sestion -<br>Inktar Sestion -<br>Inktar Sestion -<br>Inktar Sestion - |
| SERVICIOS EDUCATIVOS      EDUCACIÓN BÁSICA      EDUCACIÓN MEDIA                      | 1 Calcular Presupuesto                                         | Confirmación SiOX ×                                                                                                    | 3 Formato de pago                                                                                                |
| SUPERIOR     SISTEMA DE     ESTUDIOS                                                 | Seleccionar opción                                             | Revisa tus datos antes de generar tu formato de pago, una mala selección del concepto podría causar un<br>atraso en lu trámite |                                                                                                    |
| TECNOLÓGICOS<br>SISTEMA DE +<br>UNIVERSIDADES                                        | Tipo de persona FISICA                                         | 15                                                                                                    | 0 МО                                                                                                    |
| ESTATALES DE<br>OAXACA<br>UNIVERSIDAD -                                              | * No se permite el uso de comillas ni apóstrofes<br>Nombre     | 13 × Verificar mi información                                                                                                  | Apeliido materno                                                                                                 |
| TECNOLÓGICA     DE LA MIXTECA     UNIVERSIDAD                                        | LUIS<br>Descripción del pago                                   | JUAREZ                                                                                                    | PACHECO                                                                                                    |
| OFILVERSIDAD      OFILVERSIDAD      OFILVERSIDAD      OFILVERSIDAD      OFILVERSIDAD | PAGO DE FICHA PARA EL EXAMEN DE SELECCIÓN DE LA MAESTRÍA/DOCTO | RADO EN MAESTRÍA EN GOBIERNO ELECTRÓNICO                                                                                       |                                                                                                    |
| UNIVERSIDAD -<br>0 DEL<br>PAPAI GAPAN                                                | - Atrás                                                        |                                                                                                    | Confirmar                                                                                                    |
| UNIVERSIDAD ~<br>O DE LA SIERRA<br>SUR                                               |                                                                |                                                                                                    |                                                                                                    |
| UNIVERSIDAD -<br>O DE LA SIERRA<br>ILÁPEZ                                            |                                                                |                                                                                                    |                                                                                                    |
| UNIVERSIDAD -<br>DE LA CAÑADA                                                        |                                                                |                                                                                                    |                                                                                                    |
| <ul> <li>NOVAUNIVERSITAS</li> <li>UNIVERSIDAD ~</li> <li>DE LA COSTA</li> </ul>      |                                                                |                                                                                                    |                                                                                                    |
| UNIVERSIDAD -<br>DE<br>CMALCATONICO                                                  |                                                                |                                                                                                    |                                                                                                    |
| DERECHOS NO -<br>COMPRENDIDOS EN LA LEY                                              |                                                                |                                                                                                    |                                                                                                    |
| CAUSADOS EN EJERCICIOS     FISCALES ANTERIORES     PENDIENTES DE                     |                                                                |                                                                                                    |                                                                                                    |
| DIQUIDACIÓN O PAGO                                                                   |                                                                |                                                                                                    |                                                                                                    |
|                                                                                      |                                                                |                                                                                                    |                                                                                                    |
| APROVECHAMIENTOS                                                                     | Concession and                                                 |                                                                                                    | ,                                                                                                    |
| IMPUESTOS                                                                            | ATENTO AVISO                                                   |                                                                                                    |                                                                                                    |
|                                                                                      | -C Si tienes algun problema para realizar tu trámit            | e puedes comunicarte a nuestro Centro de Atención Telefónica al 5016995 y 01800 310 7                                          | uru de Lunes a viernes de 8 a 17 noras o envianos un correo a                                                    |

Figura 5: Verificación de datos

- 16) Haz clic sobre el botón <u>Descargar Formato de Pago</u>, en seguida se descargará la línea de captura en Formato PDF, imprime y acude al banco de tu elección a realizar el pago correspondiente.
- 17) Por último, haz clic sobre el botón Finalizar Trámite.

| tal de Pagos   Secretar                                                         | × +                                                          |                                                                                     |                                                                                                    |
|---------------------------------------------------------------------------------|--------------------------------------------------------------|-------------------------------------------------------------------------------------|----------------------------------------------------------------------------------------------------|
| C 🔒 https://siox.                                                               | finanzasoaxaca.gob.mx/pagos#                                 |                                                                                     | *                                                                                                    |
|                                                                                 |                                                              |                                                                                     | BUSCAR CONCEPTO () Indian<br>• DERECHOS / SERVICIOS EDUCATIVOS / SISTEMA DE UNIVERSIDADES ESTATALES DE GAX |
| EDUCACIÓN MÉDIA                                                                 | 1 Calcular Presupuesto                                       | 2 Capturar Datos                                                                    | (3) Formato de pago                                                                                        |
| SUPERIOR                                                                        | Contribuyente:                                               | LUIS IUAREZ PACHECO                                                                 |                                                                                                    |
| SISTEMA DE +<br>ESTUDIOS                                                        | Folio:                                                       | 32000624139                                                                         |                                                                                                    |
| TECNOLÓGICOS                                                                    | Línea de Captura:                                            | 3200062413926637206                                                                 |                                                                                                    |
| UNIVERSIDADES<br>ESTATALES DE<br>OAXACA                                         | Vigencia Línea de Captura:                                   | 29/02/2020                                                                          | _                                                                                                    |
| UNIVERSIDAD      TECNOLÓGICA     DE LA MIXTECA                                  | 16                                                           |                                                                                     | ÷ 20                                                                                                    |
| 0 UNIVERSIDAD ▼<br>DEL MAR                                                      | 10                                                           |                                                                                     | \$ 38                                                                                                    |
| <ul> <li>UNIVERSIDAD -</li> <li>DEL ISTMO</li> </ul>                            | 📑 Pago con SPEI 🛛 🚍 Pagar en Línea                           | Descargar Formato de Pago                                                           |                                                                                                    |
| UNIVERSIDAD -                                                                   | A Tarihina anataring ana ana ana ing ing                     |                                                                                     |                                                                                                    |
| PAPALOAPAN                                                                      | Tarpeas accessos para págo en intea.                         |                                                                                     |                                                                                                    |
| UNIVERSIDAD      UNIVERSIDAD      DE LA SIERRA     SUR                          | VISA Master Card                                             | 17                                                                                  |                                                                                                    |
| UNIVERSIDAD      UNIVERSIDAD      DE LA SIERRA     JUÁREZ                       | O El pago en ventanilla, lo podrás realizar en cualquiera de | as sucursales de las siguientes instituciones bancarias o comercios.                |                                                                                                    |
| UNIVERSIDAD      DE LA CAÑADA                                                   | Banco Azteca                                                 |                                                                                     | ex 🚱 🗞 elektra 🔔 Ahorro, HSBC 💶                                                                            |
| <ul> <li>NOVAUNIVERSITAS</li> <li>UNIVERSIDAD -</li> <li>DE LA COSTA</li> </ul> | * MODATELAS. Neto                                            | 🗩 💓 🏄 🌬 🔺 Santander 🖉 Scotiaba                                                      |                                                                                                    |
| UNIVERSIDAD -<br>DE                                                             |                                                              | Churcher covers and my 1 Tal/051150.150.00 #cefor@ff                                |                                                                                                    |
| CHALCATONGO                                                                     |                                                              | Contraction Contraction Contraction                                                 | nan managamanan Pana sa sa sa sa sa sa sa sa sa sa sa sa sa                                                |
| IPRENDIDOS EN LA LEY<br>NGRESOS VIGENTE,<br>SADOS EN FIERCICIOS                 | - Atrás                                                      |                                                                                     |                                                                                                    |
| ALES ANTERIORES<br>DIENTES DE<br>IDACIÓN O PAGO                                 |                                                              |                                                                                     |                                                                                                    |
|                                                                                 |                                                              |                                                                                     |                                                                                                    |
| uctos                                                                           |                                                              |                                                                                     |                                                                                                    |
|                                                                                 | KC 50 X X X X X X X X X X X X X X X X X X                    |                                                                                     |                                                                                                    |
| stos                                                                            | ATENTO AUGO                                                  |                                                                                     |                                                                                                    |
| AILLAR -                                                                        | ATENTO AVISO                                                 |                                                                                     |                                                                                                    |
|                                                                                 | Si tienes algún problema para real                           | zar tu trámite puedes comunicarte a nuestro Centro de Atención Telefónica al 501699 | 95 y 01800 310 7070 de Lunes a Viernes de 8 a 17 horas ó envíanos un correo a                              |

Figura 6: Descarga de Formato de Pago

**NOTA:** Recuerda que el formato sellado por el banco NO es tu ficha, después de realizar el pago, no olvides sacar dos copias al formato sellado por el banco que deberás anexar a los demás documentos requisito para poder solicitar tu ficha.

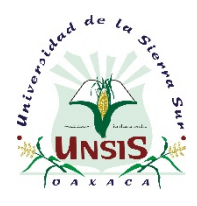

Guía para generar la línea de captura de Posgrado

#### Entrega de fichas

• En las instalaciones de la UNSIS, Calle Guillermo Rojas Mijangos S/N, Esq. Av. Universidad Col. Ciudad Universitaria, Miahuatlán de Porfirio Díaz.

Para mayor información comunicarse a la Dirección de Estudios de Posgrado al teléfono 01 (951) 57 2 41 00, Ext. 1212, 1501, al Departamento de Servicios Escolares a la Ext. 1203, 1204, 1202, o bien, mandar un correo a las siguientes direcciones: <u>divisionposgrado@unsis.edu.mx</u> 0 <u>serves@unsis.edu.mx</u>

#### ¡Te esperamos!